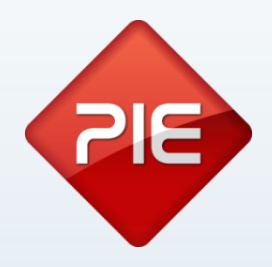

# How to

# Importar dados de outros programas

Maio 2013

GRUPO PIE | Proibida a reprodução deste documento no todo ou parcialmente, sem prévia autorização da origem.

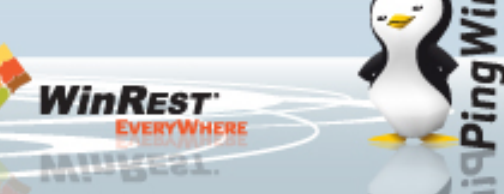

### IECR → Pingwin/WinREST

Fazer o download do Conversor Universal e executar o SETUP do site www.winrest.pt;

Na escolha da instalação escolher o conversor IECR  $\rightarrow$  Pingwin/WinREST:

Garantir que no ficheiro IMP\_IECR.ini contém o seguinte:

[ODBCPOSTGRESQL] DRIVER=PostgreSQL ANSI UID=user PWD=password

Nota: Necessário driver ODBCPostGreSQL ANSI 9.2 (disponível no setup);

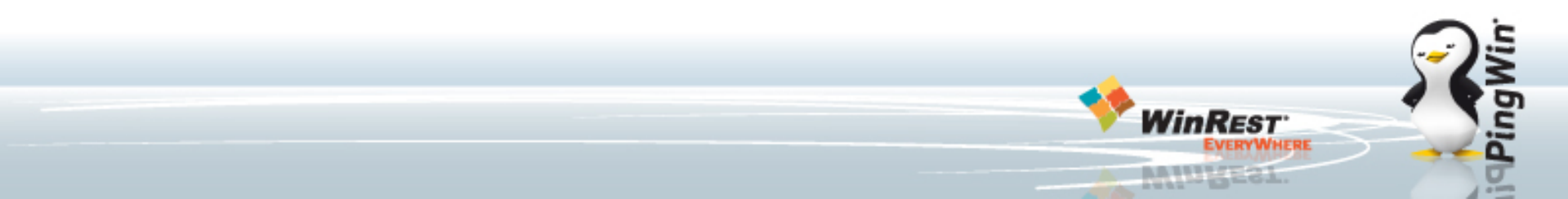

## $IECR \rightarrow Pingwin/WinREST$

| Import IECR Database (v1.0.1.1) | <b></b>           |
|---------------------------------|-------------------|
| Source database                 |                   |
| Туре                            |                   |
| PostgresSQL 🔻                   |                   |
| Server                          |                   |
| localhost                       | 7 Test connection |
| Localization                    |                   |
| er                              |                   |
| Export directory                |                   |
| C: \Results                     |                   |
|                                 | Export            |

Antes de exportar, testar conexão:

Depois de definidos os parametros da base de dados, deve ser seleccionado o caminho onde os ficheiros serão guardados. Finalmente deve clicar no ficheiro Export.

| Import IECR Database (v1.0.1.1)                                                       |               |                  |  |  |
|---------------------------------------------------------------------------------------|---------------|------------------|--|--|
| Source database<br>Type<br>PostgresSQL<br>Server<br>localhost<br>Localization<br>iecr | Information X | STest connection |  |  |
| Export directory<br>C:\Results                                                        | ОК            | Export           |  |  |

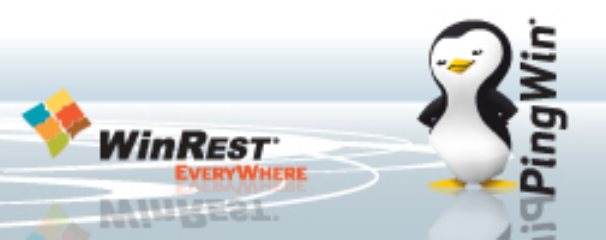

#### IECR → Pingwin/WinREST

Serão criados os seguintes ficheiros (desde que exista pelo menos um registo):

wrsttprm.000 - Ficheiro de Parametros wrstmfam.000 - Ficheiro de Familias wrstmart.000 - Ficheiro de artigos wrstmcli.000 - Ficheiro de clientes wrstmemp.000 - Ficheiro de Empregados

Ficheiros Utilizados para Happy Hours wrsttaut.000 wrsthapy.000

Estes ficheiros devem ser copiados\substituidos na pasta do winrest (\winrest\files\data). Deve re-iniciar o winrest e confirmar que os dados foram correctamente importados.

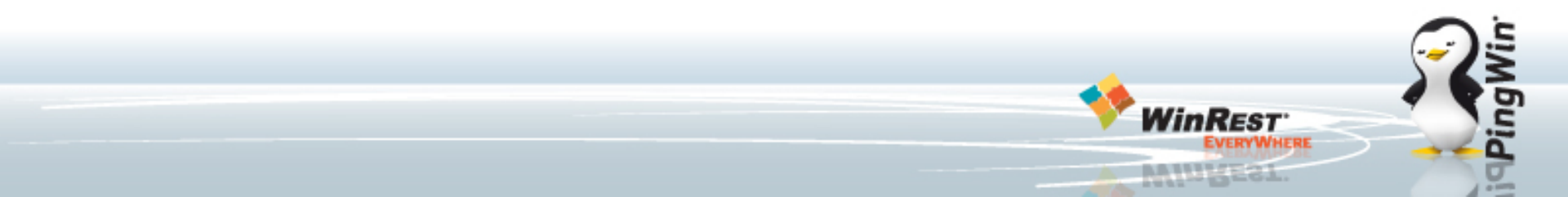

### ZREST → Pingwin/WinREST

Fazer o download do Conversor Universal e executar o SETUP do site www.winrest.pt;

No setup escolher a opção: Importador ZREST → WinREST

Depois de definidos os parametros da base dados. deve ser seleccionado o caminho onde

os ficheiros serão guardados.

Por defeito os valores devem ser configurados de acordo com a imagem:

| Import ZRest Database (v1.0.1.1)       | ×                 |
|----------------------------------------|-------------------|
| Source database<br>Type                |                   |
| SQL Server                             |                   |
| rd-windevel                            | 3 Test connection |
| Localization<br>zsrest_2011_8_rosemary |                   |
| Export directory                       |                   |
| C:\Results                             | <b></b>           |
|                                        | Export            |

Nota: Necessário driver SQL Server Native Client 10.2 (disponível no setup)

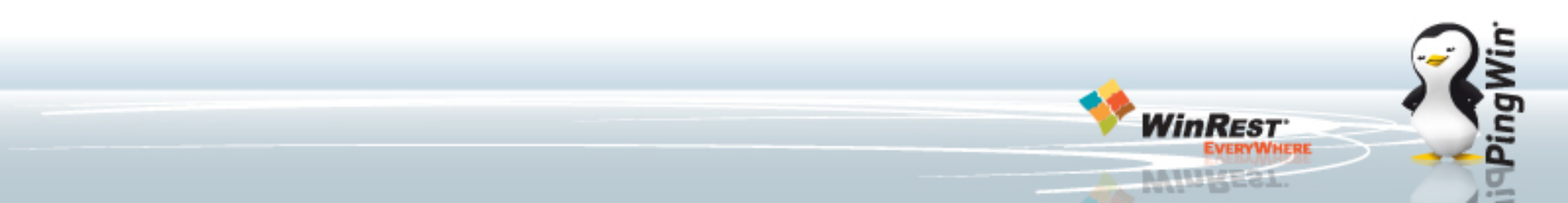

## $\textbf{ZREST} \rightarrow \textbf{Pingwin/WinREST}$

Se a exportação foi feita com sucesso a imagem seguinte irá aparecer:

| Import ZRest Database (vi              | 1.0.1.1)      | 23                |
|----------------------------------------|---------------|-------------------|
| Source database<br>Type                |               |                   |
| SQL Server                             | •             |                   |
| Server<br>rd-windevel                  | Information X | 7 Test connection |
| Localization<br>zsrest_2011_8_rosemary | G Success!    |                   |
| Export directory                       |               |                   |
| C: \Results                            | ОК            |                   |
|                                        |               | Export            |

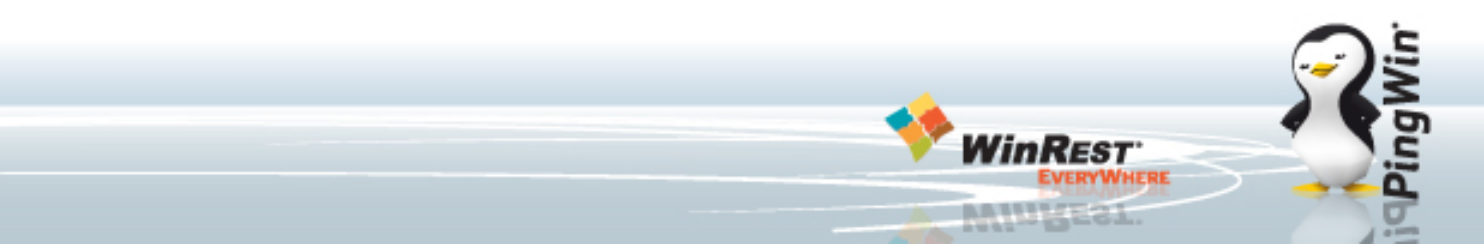

#### ZREST → Pingwin/WinREST

Serão criados os seguintes ficheiros (desde que exista pelo menos uma linha):

wrsttprm.000 - Ficheiro de Parametros wrstmfam.000 - Ficheiro de Familias wrstmart.000 - Ficheiro de artigos wrstmcli.000 - Ficheiro de clientes wrstmemp.000 - Ficheiro de Empregados

Ficheiros Utilizados para Happy Hours wrsttaut.000 wrsthapy.000

Estes ficheiros devem ser copiados\substituidos para a pasta do winrest (\winrest\files\data). Deve re-iniciar o winrest e confirmar que os dados foram correctamente importados.

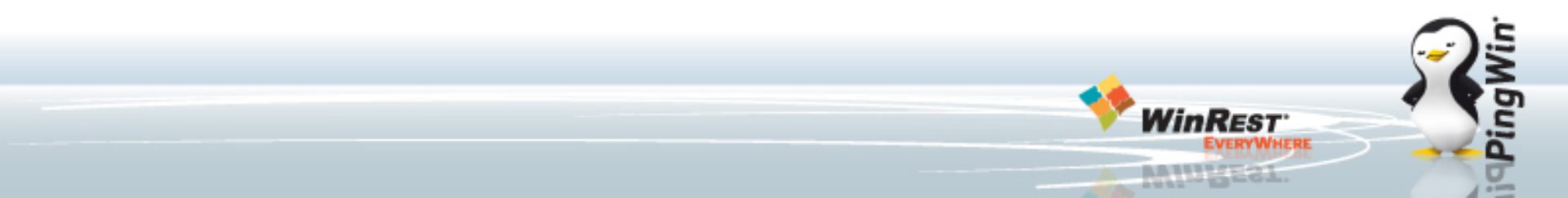

### WinREST → Pingwin

Colocar na pasta plugins o ficheiro config de importação;

Colocar na pasta plugins\importwinrest\import do pingwin os ficheiros da pasta files\data.

Aceder a plugins e selecionar o plugin Importador WinREST;

Escolher que tabelas pretende importar e clicar em Importar;

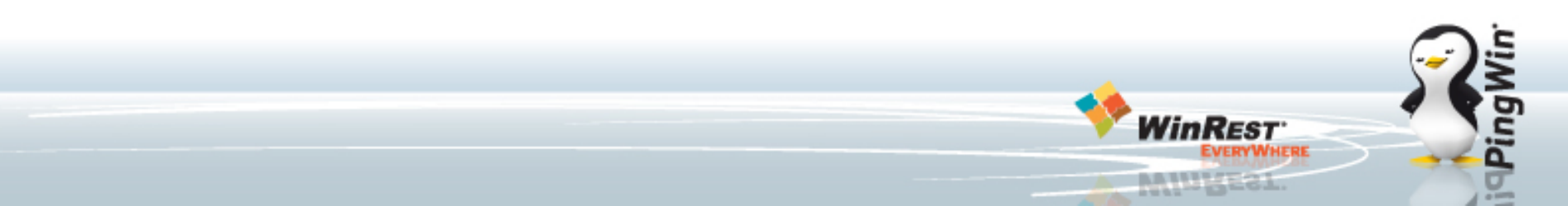

#### Outros Softwares $\rightarrow$ Pingwin

Colocar na pasta Plugins\Importador Universal\ o ficheiro config fornecido pelo Suporte ou fazendo o download do site www.winrest.pt

Colocar na pasta files\import do pingwin os ficheiros de texto ou CSV com as tabelas a importar;

Aceder a plugins e selecionar o plugin Importador Universal;

Criar uma nova configuração;

Mapear os campos do Pingwin com os campos dos ficheiros;

Gravar e clicar em Importar;

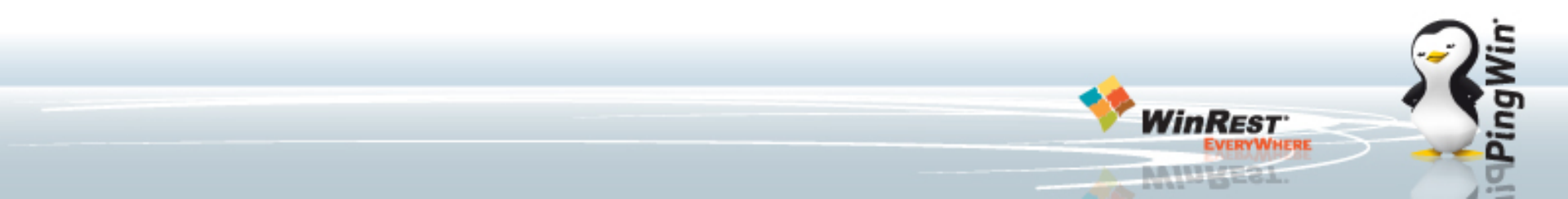